### Payroll / HR Spooktacular Thursday, October 30, 2014

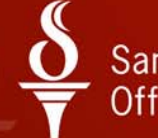

# Santa Clara County $\stackrel{O}{=}$ Office of Education

# QCC Employee Lists

October 30, 2014

### **Presenter Information**

# **Cindy Patterson**

Manager Application Support Santa Clara County Office of Education Cindy\_Patterson@sccoe.org (408) 453-6726

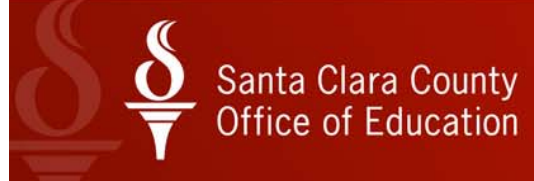

### Purpose

- Understand new Grid Settings and how they can be used
- Ready to use employee lists
- More familiar with settings in employee maintenance

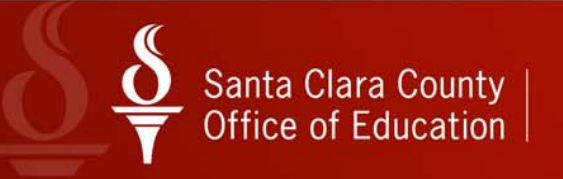

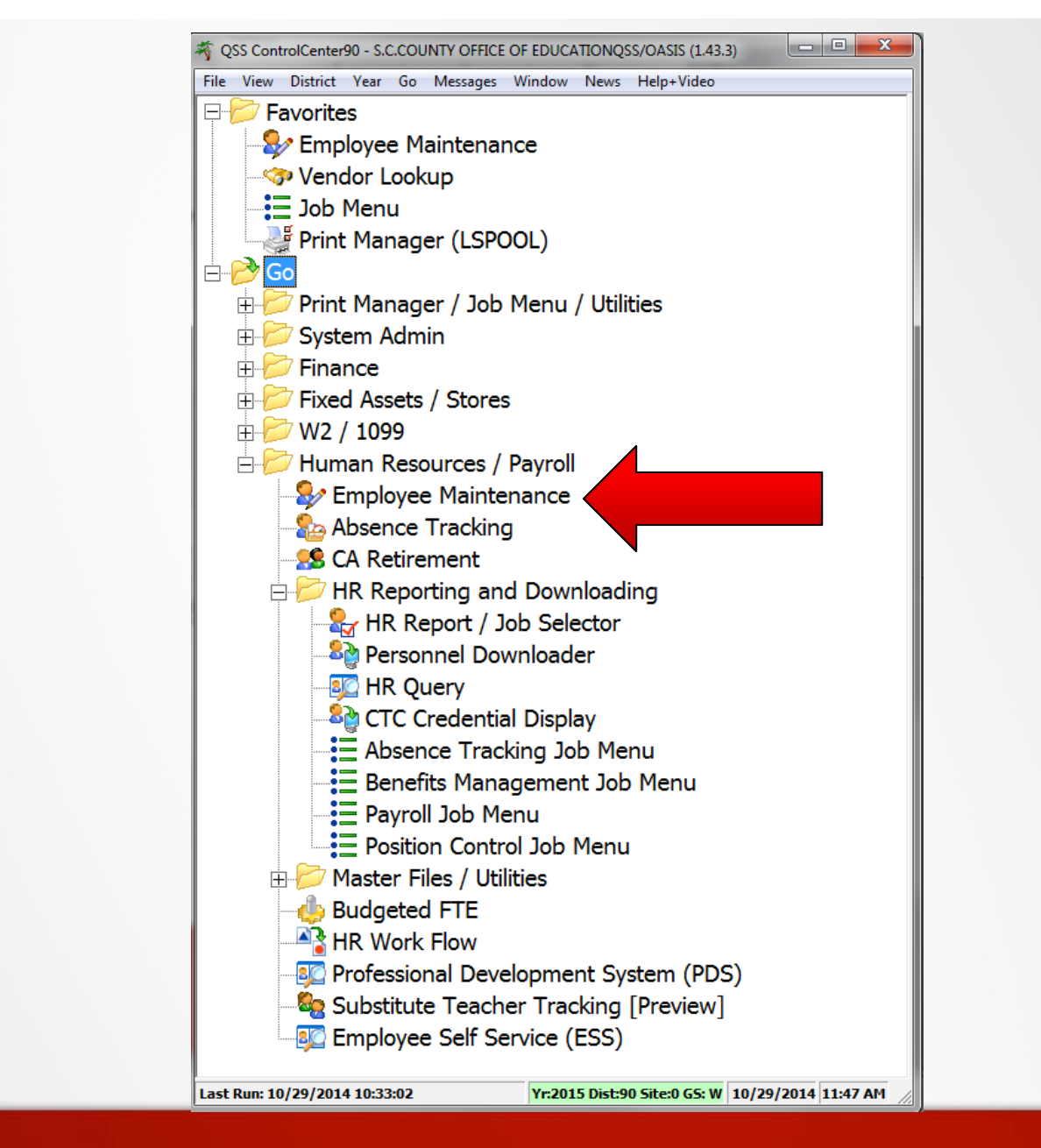

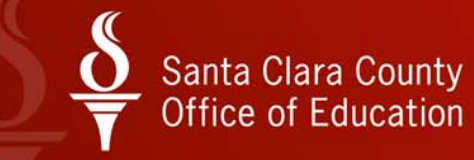

### **Employee Maintenance Window**

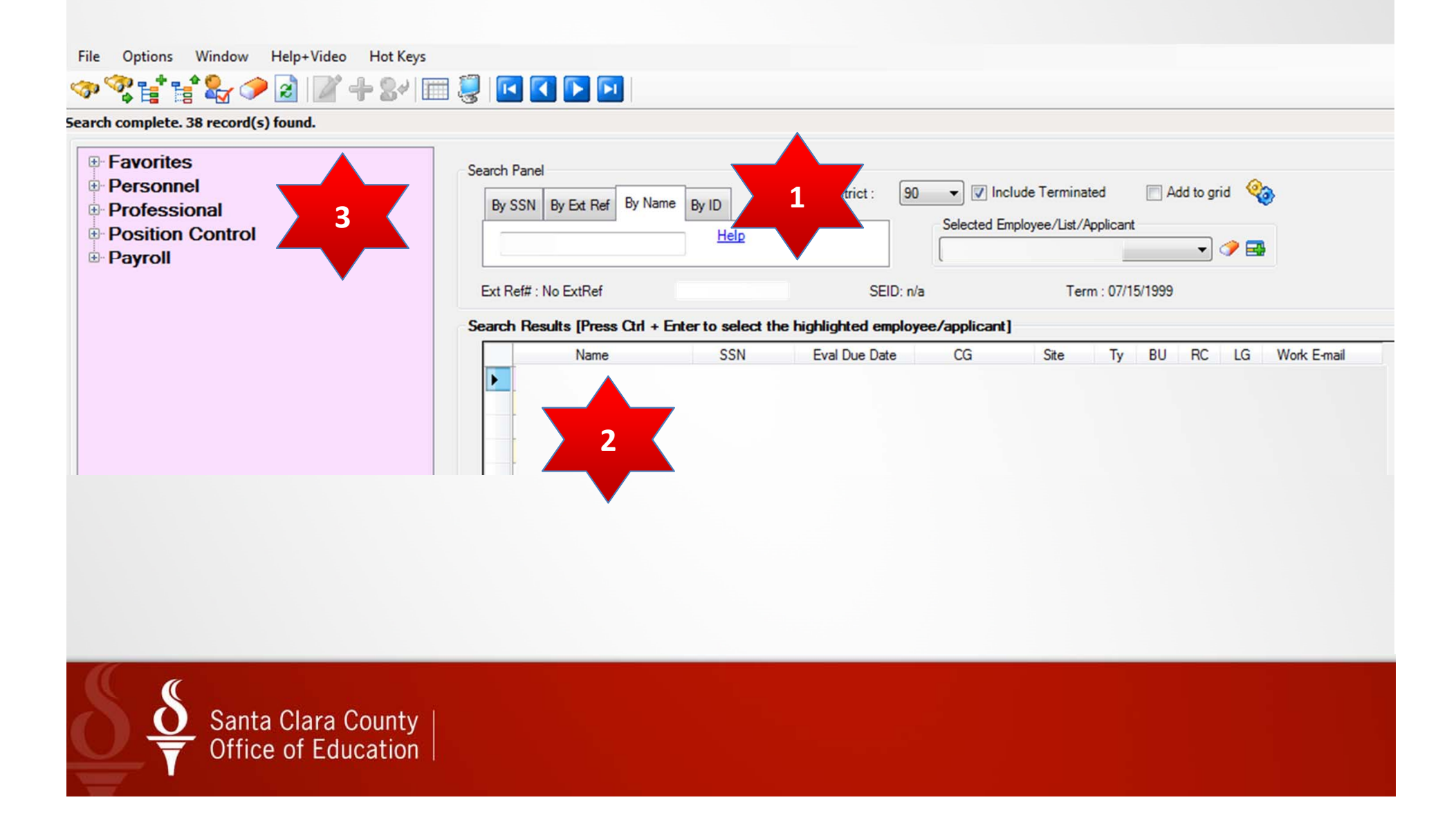

### Navigation

- Save and find is the quickest way to move from one employee to another
- Avoids rebuilding screen
- Avoids rebuilding validation lists

### **CTRL-F10**

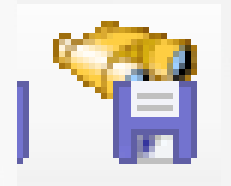

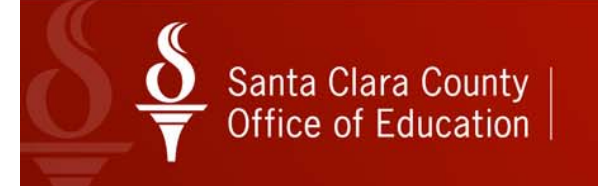

### PR Example

| Pay Lines                                     | 90 - SANTA CLARA COUNTY OFF OF EDU                   | These Property and                                                                                              | QSS/OASI                                    |                          |
|-----------------------------------------------|------------------------------------------------------|----------------------------------------------------------------------------------------------------|---------------------------------------------|--------------------------|
| File Options Navigation Window                | 💁 💽 💽 🌍 🌷 🍔 Switch to: 🗸 Co                          | mments 👻 All Posns 👻 Prime Posn 👻                                                                               | Deductions • Pay Lines • Checks CY • Checks | FY 👻 Chks Range 👻        |
| n <del>,</del>                                |                                                      |                                                                                                    |                                             | ChangeMode               |
|                                               |                                                      |                                                                                                    | Show SSI                                    | 8976-09/23/2014-10:19:49 |
| FY: ▲ 15 ▶ New •    Go • Hi                   | story W:0<br>E:0                                     |                                                                                                    |                                             | Ret Sys: 02/00           |
| 1/1-NML 2/2-VAC 3/3-CTO                       |                                                      |                                                                                                    |                                             |                          |
| Placement 4404.40 M FTE                       | M Adj Hr Rt Base Pay Base Ret                        | O Mo/Yr Da/Yr Hr/Day Wor                                                                                        | rk Cal BU Class Link                        |                          |
| 53 • 41.0 • 05 • 1.0000 /                     | <b>4,404.40 26.36</b> 4,404.40 4,404.40              | 12.00 261.00 8.00 22                                                                                            | 61. • 05. •                                 |                          |
| Pos Code                                      |                                                      | The second second second second second second second second second second second second second second second se |                                             |                          |
| 001400 ADMINISTRATIVE ASSISTANT II            | 2530 Sile Options                                    |                                                                                                    | VICES                                       |                          |
| Bonus 1 Ponus 2 Ponus 2 Por                   | File Options                                         |                                                                                                    | Det                                         |                          |
| SSLONG V V                                    |                                                      |                                                                                                    | 0.00                                        |                          |
| Pav: 165.00                                   |                                                      |                                                                                                    |                                             |                          |
| Ret: 165.00                                   | Please enter Employee ID :                           |                                                                                                    | - 0.00                                      |                          |
|                                               | OR                                                   |                                                                                                    |                                             |                          |
| D Rate Units                                  | RT S Please enter Employee Name :                    | Help                                                                                                    |                                             |                          |
| 4,569.40 7 1.0                                |                                                      | A 00 00 1 1                                                                                                    |                                             |                          |
| Adjustment >                                  |                                                      | 0.00 08 1 1                                                                                                    |                                             |                          |
| Name Pay Schd                                 | HR/DAY S B Start End L                               | Jser Annual Contract FTD Paid                                                                                   |                                             |                          |
| EONKEG V                                      |                                                      | 54,632.607 00 0,433.                                                                                            | .59                                         |                          |
| 🛛 🕂 Add 🗙 Delete 🔆 Delete All 🏠 Acct Copy 🗟 A | :ct Copy+  🐴 Acct Copy All 🔝 Acct Paste 👻 Acct Add F | rom Copy +                                                                                                    |                                             |                          |
| Pront Fnd Resc Y Objt SO                      | Goal Func CstCtr Ste Mngr SBT                        | Ex-Gross FTD Paid                                                                                               |                                             |                          |
| ▶ 1 100.00 L 800-0000-0-2424-00-              | 0000-7200-713000-000-4100                            | 4,569.40 6,459.5                                                                                                | 9                                           |                          |
| 100.00 **Totals**                             |                                                      | 4,569.40 6,459.5                                                                                                | 9                                           |                          |

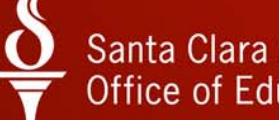

|                                                                                                    |                          |                                                                                         |                                                                        |                                                                         | All PC                                                                   | Sis + Prime Pos          |                                                                                        | ay Lines +                                               |
|----------------------------------------------------------------------------------------------------|--------------------------|-----------------------------------------------------------------------------------------|------------------------------------------------------------------------|-------------------------------------------------------------------------|--------------------------------------------------------------------------|--------------------------|----------------------------------------------------------------------------------------|----------------------------------------------------------|
|                                                                                                    | ***_**_                  | SEIL                                                                                    | on/a MAPF                                                              | 2                                                                       |                                                                          |                          | chan cen 🗋 cato                                                                        | ChangeMo                                                 |
|                                                                                                    |                          |                                                                                         |                                                                        |                                                                         |                                                                          |                          | <u>2008 220 1 2719</u>                                                                 | -06/02/2014-14:55                                        |
| Title Last N                                                                                                    | lame                     | Fin                                                                                     | st Name                                                                | I. Preferred                                                            | Name H                                                                   | listory                  |                                                                                        |                                                          |
| Mailing Address :                                                                                                 | [                        |                                                                                         | 1                                                                      | Ä                                                                       | Restrict 4                                                               | 4                        |                                                                                        |                                                          |
| City :                                                                                                    | SAN JOSE                 |                                                                                         | 节                                                                      | State : CA 🔹                                                            | 95121 A                                                                  | 7                        |                                                                                        |                                                          |
| Hm :                                                                                                    | (408) 531-9              | 696 T:                                                                                  | ▼ Res                                                                  | trict 🐴 /rk : (000)                                                     | - Ex:                                                                    | T: 💌                     | Oth: (000) -                                                                           | T: 🔽                                                     |
| Work email :                                                                                                    |                          |                                                                                         |                                                                        |                                                                         |                                                                          |                          |                                                                                        |                                                          |
| Home email :                                                                                                    |                          |                                                                                         |                                                                        |                                                                         |                                                                          |                          |                                                                                        |                                                          |
| Resident Address :                                                                                                |                          |                                                                                         | State :                                                                | ▼ ZIP:                                                                  |                                                                          |                          |                                                                                        |                                                          |
| City :                                                                                                    |                          |                                                                                         |                                                                        |                                                                         |                                                                          |                          |                                                                                        |                                                          |
| City :<br>Hire :                                                                                                  | 11/16/1987               | • #                                                                                     | Rehire :                                                               |                                                                         | Original Hire : 0                                                        | 07/27/1987               | Date of Birth :                                                                        | 07/10/1951 🔻 考                                           |
| City :<br>Hire :<br>Long base :                                                                                   | 11/16/1987<br>12/01/1987 | <b>•</b> 苻                                                                              | Rehire :<br>Ann base : 0                                               | 6/01/1987                                                               | Original Hire : 0<br>TB Ex : 0                                           | 07/27/1987               | Date of Birth :<br>Evaluation due :                                                    | 07/10/1951 - 🛪<br>04/15/2014                             |
| City :<br>Hire :<br>Long base :<br>Fingerprint :                                                                  | 11/16/1987<br>12/01/1987 | • <b>4</b>                                                                              | Rehire :<br>Ann base : 0<br>Seniority : 1                              | 6/01/1987<br>1/16/1987                                                  | Original Hire : 0<br>TB Ex : 0<br>Prev Seniority :                       | 07/27/1987<br>01/01/2016 | Date of Birth :<br>Evaluation due :<br>Misc :                                          | 07/10/1951 ▼ ₹                                           |
| City :<br>Hire :<br>Long base :<br>Fingerprint :<br>Type :                                                        | 11/16/1987<br>12/01/1987 | • *<br>¥                                                                                | Rehire :<br>Ann base : 0<br>Seniority : 1<br>Group : 1                 | 6/01/1987<br>1/16/1987<br>Gender : <b>F</b> ሻ                           | Original Hire : O<br>TB Ex : O<br>Prev Seniority :<br>I9 :               | 07/27/1987<br>01/01/2016 | Date of Birth :<br>Evaluation due :<br>Misc :<br>Bargaining unit :                     | 07/10/1951 - 7<br>04/15/2014<br>05 - OTBS                |
| City :<br>Hire :<br>Long base :<br>Fingerprint :<br>Type :<br>Ethnicity :                                         | 11/16/1987               | ▼ 考<br>¥<br>● 考                                                                         | Rehire :<br>Ann base : 0<br>Seniority : 1<br>Group : 1<br>Rep code : 1 | 6/01/1987<br>1/16/1987<br>Gender: <b>F</b><br>0 - PERM TEN <del>-</del> | Original Hire : 0<br>TB Ex : 0<br>Prev Seniority :<br>19 :<br>Citizen :  | 07/27/1987<br>01/01/2016 | Date of Birth :<br>Evaluation due :<br>Misc :<br>Bargaining unit :                     | 07/10/1951 - 7<br>04/15/2014<br>05 - OTBS                |
| City :<br>Hire :<br>Long base :<br>Fingerprint :<br>Type :<br>Ethnicity :<br>Hispanic/Latino : [                  | 11/16/1987<br>12/01/1987 | <ul> <li>▼</li> <li>▼</li> <li>▼</li> <li>▼</li> <li>▼</li> <li>▼</li> <li>▼</li> </ul> | Rehire :<br>Ann base : 0<br>Seniority : 1<br>Group : 1<br>Rep code : 1 | 6/01/1987<br>1/16/1987<br>Gender: F                                     | Original Hire : C<br>TB Ex : C<br>Prev Seniority :<br>I 9 :<br>Citizen : | 07/27/1987<br>01/01/2016 | Date of Birth :<br>Evaluation due :<br>Misc :<br>Bargaining unit : (                   | 07/10/1951 - 7<br>04/15/2014<br>05 - OTBS                |
| City :<br>Hire :<br>Long base :<br>Fingerprint :<br>Type :<br>Ethnicity :<br>Hispanic/Latino : [<br>Ethnic/Race : | 11/16/1987<br>12/01/1987 | <ul> <li>→</li> <li>→</li> <li>→</li> <li>→</li> </ul>                                  | Rehire :<br>Ann base : 0<br>Seniority : 1<br>Group : 1<br>Rep code : 1 | 6/01/1987<br>1/16/1987<br>. Gender : <b>F</b> A<br>.0 - PERM TEN -      | Original Hire : C<br>TB Ex : C<br>Prev Seniority :<br>I 9 :<br>Citizen : | 07/27/1987<br>01/01/2016 | Date of Birth :<br>Evaluation due :<br>Misc :<br>Bargaining unit :<br>Meents : 0 Fring | 07/10/1951 • *<br>04/15/2014<br>05 - OTBS<br>e: Loyalty: |

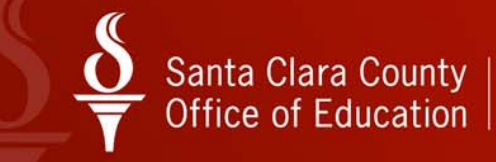

### New Grid Settings for Employee Maintenance

- Add columns to grid
- Remove columns from grid
- Rename column Headers

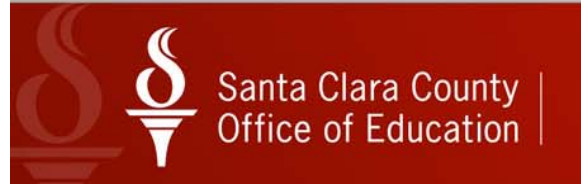

### **New Configuration Option**

| By SSN By Ext Ref By Nam    | e By ID<br><u>Help</u> | District :        | 90 V            | nclude Terminated<br>Employee/List/Applica | Add to gr | id 🍫 |  |
|-----------------------------|------------------------|-------------------|-----------------|--------------------------------------------|-----------|------|--|
| Ext Ref# : 900018           |                        | SI                | EID:            | Term : n/a                                 | 1         |      |  |
| arch Results (Proce Ctd + ) | Enter to select        | the highlighted e | mployee/applica | nt]                                        |           |      |  |

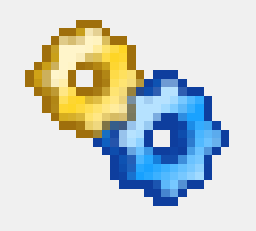

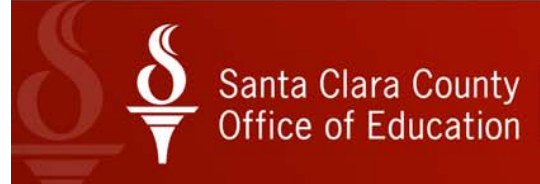

#### File Options

#### 📸 🕑 🔚 🗊 🚺 🖸 🤣 🧐 🗐

#### Available Additional Fields

#### 🖌 Include 📑 Include All

|   | Description                                                                                                    | Default<br>Header                                                                                               | Custom<br>Header                                                                                                    | Action                                                                                                    |
|---|----------------------------------------------------------------------------------------------------|----------------------------------------------------------------------------------------------------|----------------------------------------------------------------------------------------------------|----------------------------------------------------------------------------------------------------|
| • | Employee Birth Date                                                                                                    | Birth Date                                                                                                    | Birth Date                                                                                                    | Include                                                                                                    |
|   | Employee Hire Date                                                                                                    | Hire Date                                                                                                    | Hire Date                                                                                                    | Include                                                                                                    |
|   | Employee Rehire Date                                                                                                    | Rehire Date                                                                                                    | Rehire Date                                                                                                    | Include                                                                                                    |
|   | Employee Anniversary Base Date                                                                                                    | Ann Base Date                                                                                                   | Ann Base Date                                                                                                    | Include                                                                                                    |
|   | Employee Longevity Base Date                                                                                                    | Long Base Date                                                                                                  | Long Base Date                                                                                                    | Include                                                                                                    |
|   | Employee Original Hire Date                                                                                                    | Orig Hire Date                                                                                                  | Orig Hire Date                                                                                                    | Include                                                                                                    |
|   | Employee Fingerprint Date                                                                                                    | Fingerprint Date                                                                                                | Fingerprint Date                                                                                                    | Include                                                                                                    |
|   | Employee Seniority Date                                                                                                    | Seniority Date                                                                                                  | Seniority Date                                                                                                    | Include                                                                                                    |
|   | Employee Previous Sen Date                                                                                                    | Prev Sen Date                                                                                                   | Prev Sen Date                                                                                                    | Include                                                                                                    |
|   | Employee Group Code                                                                                                    | GC                                                                                                    | GC                                                                                                    | Include                                                                                                    |
|   | Employee Home Phone Number                                                                                                    | Home Phone                                                                                                    | Home Phone                                                                                                    | Include                                                                                                    |
|   | Employee Ok to Rehire                                                                                                    | OR                                                                                                    | OR                                                                                                    | Include                                                                                                    |
|   | Employee Ok to Pay                                                                                                    | OP                                                                                                    | OP                                                                                                    | Include                                                                                                    |
|   | Employee Pay Code                                                                                                    | PC                                                                                                    | PC                                                                                                    | Include                                                                                                    |
|   | Employee Pay Schedule                                                                                                    | W4/PS                                                                                                    | W4/PS                                                                                                    | Include                                                                                                    |
|   | Employee Retirement System                                                                                                    | RS                                                                                                    | RS                                                                                                    | Include                                                                                                    |
|   | Employee Stat. Ded Profile                                                                                                    | W4/SDP                                                                                                    | W4/SDP                                                                                                    | Include                                                                                                    |
|   | Employee Deferred Pay Option                                                                                                    | DPO                                                                                                    | DPO                                                                                                    | Include                                                                                                    |
|   | Employee Fed. Marital/Exemp.                                                                                                    | Fed.M                                                                                                    | Fed.M                                                                                                    | Include                                                                                                    |
|   | Employee State Marital/Exemp.                                                                                                    | Sta.M                                                                                                    | Sta.M                                                                                                    | Include                                                                                                    |
|   | The second second s | the second second second second second second second second second second second second second second second se | and a second second of the local second second se | and a summarized statement of the summarized statement of the summarized statement of |

#### Selected Fields

🗄 🔮 Move Top 🟥 Move Up 📰 Move Down 🥛 Move Bottom 🛛 🗙 Exclude 🦎 Exclu

| Description                  | Default<br>Header | Custom<br>Header | Display  | Action  |
|------------------------------|-------------------|------------------|----------|---------|
| Work Phone                   | Work Phone        | Work Phone       | 1        | Default |
| Employee Evaluation Due Date | Eval Due Date     | Eval Due Date    | <b>V</b> | Exclude |
| Gender                       | G                 | G                |          | Default |
| Employee Pay Location        | PL                | PL               |          | Exclude |
| Employee Control Group       | CG                | CG               | V        | Exclude |
| Site                         | Site              | Site             | <b>V</b> | Default |
| Employee Type                | Ту                | Ту               | V        | Default |
| Bargaining Unit              | BU                | BU               |          | Default |
| Report Code                  | RC                | RC               | V        | Default |
| Leave Group                  | LG                | LG               |          | Default |
| Termination Date             | Terminated        | Terminated       |          | Default |
| Employee Work E-Mail         | Work E-mail       | Work E-mail      |          | Exclude |

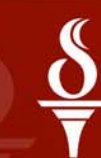

### **Columns Have Changed**

| n Panel<br>/ SSN By Ext Ref By Nar<br>patterson | me By ID<br><u>Help</u> | District : 90 -  | Include Terminated Add to grid           |
|-------------------------------------------------|-------------------------|------------------|------------------------------------------|
| Ref# : No ExtRef                                |                         | SEID: n/a        | Term : 07/15/1999                        |
| Name                                            | SSN                     | Eval Due Date CC | icanitj<br>i Site Ty BU RC LG Work E-mai |
|                                                 |                         |                  |                                          |
|                                                 |                         |                  |                                          |

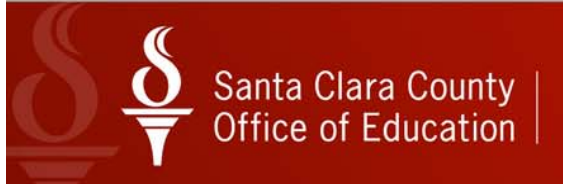

| onf         | igure Employee Search Fields                                                      | -                 | -                | -       | -                            | -                 | -                | -       |         |
|-------------|-----------------------------------------------------------------------------------|-------------------|------------------|---------|------------------------------|-------------------|------------------|---------|---------|
| e           | Options                                                                           |                   |                  |         |                              |                   |                  |         |         |
| ۴ (         | 3    🗊 🚺 🛛 🥹                                                                      | 000               |                  |         |                              |                   |                  |         |         |
| vai<br>/ Iı | <b>lable Additional Fields</b><br>nclude 📑 Include All                            |                   |                  |         | Selected Fields              | o 📑 Move Down     | Move Bottom      | 🗙 Exc   | clude 🎙 |
|             | Description                                                                       | Default<br>Header | Custom<br>Header | Action  | Description                  | Default<br>Header | Custom<br>Header | Display | Action  |
|             | Employee Birth Date                                                               | Birth Date        | Birth Date       | Include | Work Phone                   | Work Phone        | Work Phone       | 1       | Default |
|             | Employee Hire Date                                                                | Hire Date         | Hire Date        | Include | Employee Evaluation Due Date | Eval Due Date     | Eval Due Date    | V       | Exclude |
|             | Employee Original<br>Employee Fingerpr<br>Employee Seniority<br>Employee Previous | <b>@</b>          |                  |         |                              |                   |                  | 3       |         |
|             | Employee Home P                                                                   | eset to Defa      | ults             |         | Reset Custom Head            | ers               | Grid Output      |         |         |
|             | Employee Ok to Rehire                                                             | OR                | OR               | Include | Employee Work E-Mail         | Work E-mail       | Work E-mail      |         | Exclud  |
|             | Employee Ok to Pay                                                                | OP                | OP               | Include |                              |                   |                  |         |         |
|             | Employee Pay Code                                                                 | PC                | PC               | Include |                              |                   |                  |         |         |
|             | Employee Pay Schedule                                                             | W4/PS             | W4/PS            | Include |                              |                   |                  |         |         |
|             | Employee Retirement System                                                        | RS                | RS               | Include |                              |                   |                  |         |         |
|             | Employee Stat. Ded Profile                                                        | W4/SDP            | W4/SDP           | Include |                              |                   |                  |         |         |
|             | Employee Deferred Pay Option                                                      | DPO               | DPO              | Include |                              |                   |                  |         |         |
|             |                                                                                   | End M             | End M            | Include |                              |                   |                  |         |         |
|             | Employee Fed. Marital/Exemp.                                                      | Fed.IM            | I CU.M           | 10000   |                              |                   |                  |         |         |

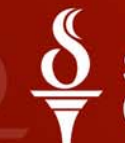

#### File Options

#### 📸 🕑 🔚 🗊 🚺 🖸 🤣 🧐 🗐

#### Available Additional Fields

#### 🖌 Include 📑 Include All

|   | Description                                                                                                    | Default<br>Header                                                                                               | Custom<br>Header                                                                                                    | Action                                                                                                    |
|---|----------------------------------------------------------------------------------------------------|----------------------------------------------------------------------------------------------------|----------------------------------------------------------------------------------------------------|----------------------------------------------------------------------------------------------------|
| • | Employee Birth Date                                                                                                    | Birth Date                                                                                                    | Birth Date                                                                                                    | Include                                                                                                    |
|   | Employee Hire Date                                                                                                    | Hire Date                                                                                                    | Hire Date                                                                                                    | Include                                                                                                    |
|   | Employee Rehire Date                                                                                                    | Rehire Date                                                                                                    | Rehire Date                                                                                                    | Include                                                                                                    |
|   | Employee Anniversary Base Date                                                                                                    | Ann Base Date                                                                                                   | Ann Base Date                                                                                                    | Include                                                                                                    |
|   | Employee Longevity Base Date                                                                                                    | Long Base Date                                                                                                  | Long Base Date                                                                                                    | Include                                                                                                    |
|   | Employee Original Hire Date                                                                                                    | Orig Hire Date                                                                                                  | Orig Hire Date                                                                                                    | Include                                                                                                    |
|   | Employee Fingerprint Date                                                                                                    | Fingerprint Date                                                                                                | Fingerprint Date                                                                                                    | Include                                                                                                    |
|   | Employee Seniority Date                                                                                                    | Seniority Date                                                                                                  | Seniority Date                                                                                                    | Include                                                                                                    |
|   | Employee Previous Sen Date                                                                                                    | Prev Sen Date                                                                                                   | Prev Sen Date                                                                                                    | Include                                                                                                    |
|   | Employee Group Code                                                                                                    | GC                                                                                                    | GC                                                                                                    | Include                                                                                                    |
|   | Employee Home Phone Number                                                                                                    | Home Phone                                                                                                    | Home Phone                                                                                                    | Include                                                                                                    |
|   | Employee Ok to Rehire                                                                                                    | OR                                                                                                    | OR                                                                                                    | Include                                                                                                    |
|   | Employee Ok to Pay                                                                                                    | OP                                                                                                    | OP                                                                                                    | Include                                                                                                    |
|   | Employee Pay Code                                                                                                    | PC                                                                                                    | PC                                                                                                    | Include                                                                                                    |
|   | Employee Pay Schedule                                                                                                    | W4/PS                                                                                                    | W4/PS                                                                                                    | Include                                                                                                    |
|   | Employee Retirement System                                                                                                    | RS                                                                                                    | RS                                                                                                    | Include                                                                                                    |
|   | Employee Stat. Ded Profile                                                                                                    | W4/SDP                                                                                                    | W4/SDP                                                                                                    | Include                                                                                                    |
|   | Employee Deferred Pay Option                                                                                                    | DPO                                                                                                    | DPO                                                                                                    | Include                                                                                                    |
|   | Employee Fed. Marital/Exemp.                                                                                                    | Fed.M                                                                                                    | Fed.M                                                                                                    | Include                                                                                                    |
|   | Employee State Marital/Exemp.                                                                                                    | Sta.M                                                                                                    | Sta.M                                                                                                    | Include                                                                                                    |
|   | The second second s | the second second second second second second second second second second second second second second second se | and a second second of the local second second se | and a summarized statement of the summarized statement of the summarized statement of |

#### Selected Fields

🗄 🔮 Move Top 🟥 Move Up 📰 Move Down 🥛 Move Bottom 🛛 🗙 Exclude 🦎 Exclu

| Description                  | Default<br>Header | Custom<br>Header | Display  | Action  |
|------------------------------|-------------------|------------------|----------|---------|
| Work Phone                   | Work Phone        | Work Phone       | 1        | Default |
| Employee Evaluation Due Date | Eval Due Date     | Eval Due Date    | <b>V</b> | Exclude |
| Gender                       | G                 | G                |          | Default |
| Employee Pay Location        | PL                | PL               |          | Exclude |
| Employee Control Group       | CG                | CG               | V        | Exclude |
| Site                         | Site              | Site             | <b>V</b> | Default |
| Employee Type                | Ту                | Ту               | V        | Default |
| Bargaining Unit              | BU                | BU               |          | Default |
| Report Code                  | RC                | RC               | V        | Default |
| Leave Group                  | LG                | LG               |          | Default |
| Termination Date             | Terminated        | Terminated       |          | Default |
| Employee Work E-Mail         | Work E-mail       | Work E-mail      |          | Exclude |

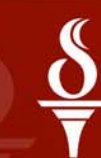

#### File Options

#### 🜁 🕑 🔒 🖍 💶 🛛 🕗 🧐 🚍 🥘

#### Available Additional Fields

#### 🖌 🖌 🖌 🖌 🖌 🖌 🖌

|   | Description                    | Default<br>Header           | Custom<br>Header | Action  |
|---|--------------------------------|-----------------------------|------------------|---------|
| • | Employee Birth Date            | Birth Date                  | Birth Date       | Include |
|   | Employee Hire Date             | Hire Date                   | Hire Date        | Include |
|   | Employee Rehire Date           | Rehire Date                 | Rehire Date      | Include |
|   | Employee Anniversary Base Date | Ann Base Date               | Ann Base Date    | Include |
|   | Employee Longevity Base Date   | Long Base Date              | Long Base Date   | Include |
|   | Employee Original Hire Date    | Orig Hire Date              | Orig Hire Date   | Include |
|   | Employee Fingerprint Date      | Fingerprint Date            | Fingerprint Date | Include |
|   | Employee Seniority Date        | Seniority Date              | Include          |         |
|   | Employee Previous Sen Date     | Prev Sen Date Prev Sen Date |                  | Include |
|   | Employee Group Code            | GC                          | GC               | Include |
|   | Employee Home Phone Number     | Home Phone                  | Home Phone       | Include |
|   | Employee Ok to Rehire          | OR                          | OR               | Include |
|   | Employee Ok to Pay             | OP                          | OP               | Include |
|   | Employee Pay Code              | PC                          | PC               | Include |
|   | Employee Pay Schedule          | W4/PS                       | W4/PS            | Include |
|   | Employee Retirement System     | RS                          | RS               | Include |
|   | Employee Stat. Ded Profile     | W4/SDP                      | W4/SDP           | Include |
|   | Employee Deferred Pay Option   | DPO                         | DPO              | Include |
|   | Employee Fed Marital/Evemp     | Fed M                       | Fed M            | Include |

#### Selected Fields

🗄 🔄 Move Top 🕮 Move Up 💷 Move Down 🥫 Move Bottom 🛛 🗙 Exclude 🏃 Exc

| Description                  | Default<br>Header | Custom<br>Header | Display  | Action  |  |
|------------------------------|-------------------|------------------|----------|---------|--|
| Work Phone                   | Work Phone        | Da Phone!        | V        | Default |  |
| Employee Evaluation Due Date | Eval Due Date     | Eval Due Date    | V        | Exclude |  |
| Gender                       | G                 | G                | Rec.     | Default |  |
| Employee Pay Location        | PL                | PL               |          | Exclude |  |
| Employee Control Group       | CG                | CG               | V        | Exclude |  |
| Site                         | Site              | Site             | V        | Default |  |
| Employee Type                | Ту                | Ту               | V        | Default |  |
| Bargaining Unit              | BU                | BU               |          | Default |  |
| Report Code                  | RC                | RC               | V        | Default |  |
| Leave Group                  | LG                | LG               | V        | Default |  |
| Temination Date              | Terminated        | Terminated       | No.      | Default |  |
| Employee Work E-Mail         | Work E-mail       | Work E-mail      | <b>V</b> | Exclude |  |

### **Display in Employee Maintenance**

| arch Re | sults [Press Ctrl | + Enter | to select th | e highlighted employ | ee/ap | plicant]      |    |      |    |    |    |    |             |
|---------|-------------------|---------|--------------|----------------------|-------|---------------|----|------|----|----|----|----|-------------|
|         | Name              |         | SSN          | Da Phone!            |       | Eval Due Date | CG | Site | Ту | BU | RC | LG | Work E-mail |
|         |                   |         |              |                      |       |               |    |      |    |    |    |    |             |
|         |                   |         |              |                      |       |               |    |      |    |    |    |    |             |
| •       |                   |         |              |                      |       |               |    |      |    |    |    |    |             |
| -       |                   |         |              |                      |       |               |    |      |    |    |    |    |             |
|         |                   |         |              | 13 4                 | -     | 1             |    | 1    | 1  | 1  |    |    |             |

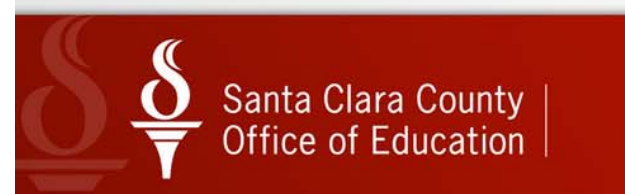

### Grid Output to Excel

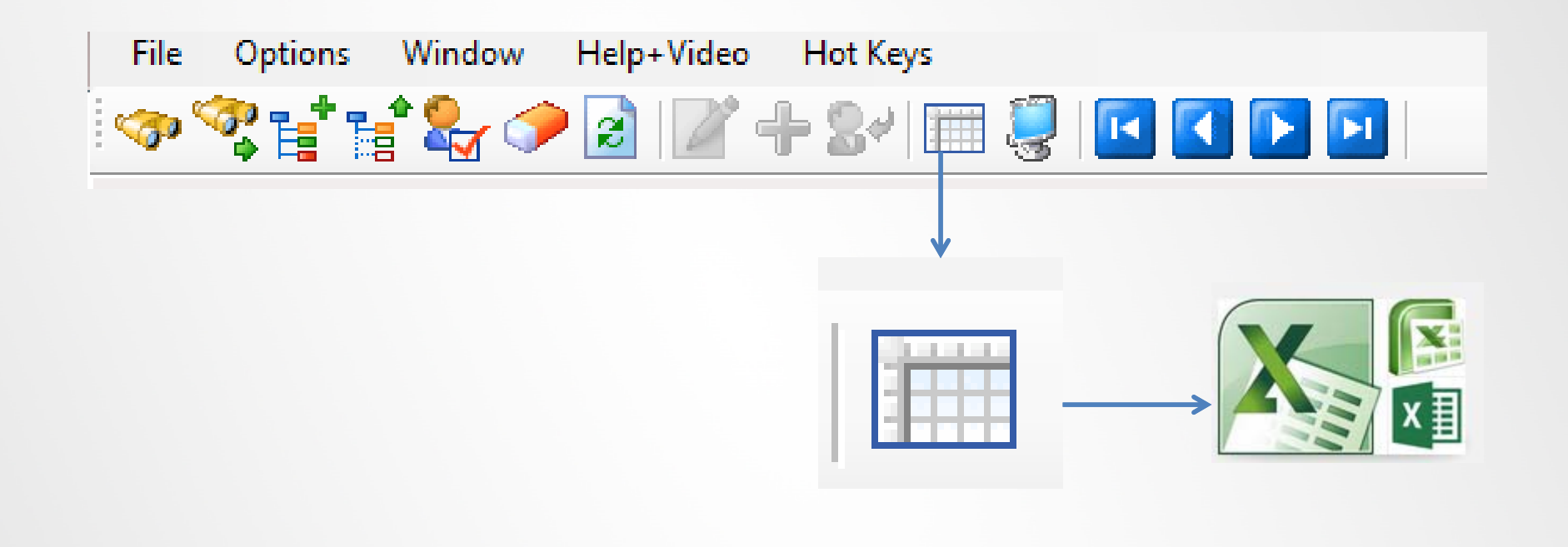

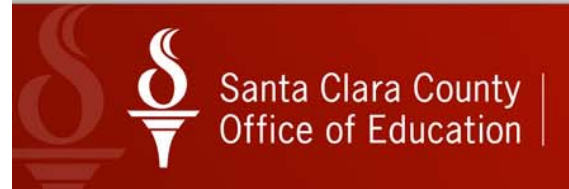

### Employee Lists

- Stored Individually
- Static not a search
- Similar to a list of employees on an external file or piece of paper
- Identify lists of people for different tasks
- Alternative to searching

### Employee Lists in Employee Maintenance

| By SSN     | By Ext Ref | By Name   | By ID              | L                    | )istrict :              | 90            | Colore                                             | Inclu                                                   | de l'erminated                  | Add to grid |    |
|------------|------------|-----------|--------------------|----------------------|-------------------------|---------------|----------------------------------------------------|---------------------------------------------------------|---------------------------------|-------------|----|
| patters    | on         |           | Help               |                      |                         |               | Select                                             | tea Emp                                                 | ioyee/List/Applicant            |             |    |
| Ext Ref# : | 900010     |           | <u>SSN : ***-*</u> | <u>*-7671</u>        | SE                      | EID: n/a      | I.                                                 |                                                         |                                 |             |    |
| earch Res  | Name       | Ctrl + En | SSN                | ect the highli<br>Ty | <b>ghted er</b><br>Site | nployee<br>BU |                                                    |                                                         |                                 | al Due Date | CG |
|            |            |           |                    |                      |                         |               | Classi<br>CTA<br>Techr<br>Proba<br>Payrol<br>TB Ja | fied - Gr<br>hology<br>btionary<br>Il Servic<br>nuary 2 | oup1 - Active<br>es 1150<br>015 |             |    |
|            |            |           |                    |                      |                         |               | 10                                                 | C2                                                      |                                 |             |    |
| •          |            |           |                    |                      |                         |               | 10                                                 | C2                                                      |                                 |             |    |
|            |            |           |                    |                      |                         |               | 10                                                 | M1                                                      |                                 |             |    |
|            |            |           |                    |                      |                         |               | 10                                                 | A2                                                      |                                 |             |    |
|            |            |           |                    |                      |                         |               |                                                    |                                                         |                                 |             |    |

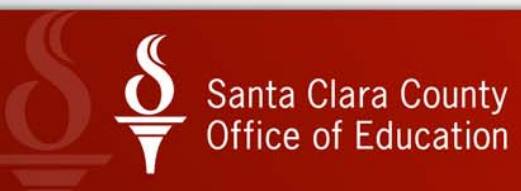

| File         | Opti     | ons   | Window         | Help+Vi    | deo     | Hot Key | /S |
|--------------|----------|-------|----------------|------------|---------|---------|----|
| ( <b>7</b> ) | D1.0<br> | Sear  | ch by SSN      |            | Ctrl+A  | lt+S    |    |
| Tearch       | 5        | Searc | ch by Externa  | l Ref      | Ctrl+A  | lt+E    |    |
| Search       | a        | Sear  | ch by Name     | (          | Ctrl+Al | t+N     |    |
| <b>.</b>     |          | Sear  | ch by ID       |            | Ctrl+A  | \lt+I   |    |
| <b>±</b>     |          | Puto  | cursor in curr | ent searcl | h field | F1      |    |
|              | <u>s</u> | Sear  | ch             |            |         | F3      |    |
|              |          | Adva  | anced Search   |            | Ctrl+A  | lt+A    |    |
|              | <b>1</b> | Expa  | nd tree        |            | Ct      | rl+E    |    |
|              | 1        | Colla | apse tree      |            | Ctr     | rl+O    |    |
|              | 2        | Selec | t Highlighted  | d          |         | F4      |    |
|              |          | Clea  | r search resul | ts         | Ctr     | I+F1    |    |
|              | 8        | Refre | esh search res | ults       | Ct      | rl+R    |    |
|              |          | Char  | nge SSN        |            |         | F10     |    |
|              | ÷        | Add   | New Employ     | ee         |         | F9      |    |
|              | 84       | Add   | Substitute En  | nployee    | Ctrl    | I+F9    |    |
|              |          | Grid  | Output         |            | Shift+  | -F11    |    |
|              | ١        | Print | Screen         |            |         | F11     |    |
|              | 14       | First | Employee/Ap    | oplicant   | Shift   | + F5    |    |
|              |          | Previ | ious Employe   | e/Applic   | ant     | F5      |    |
|              |          | Next  | Employee/A     | pplicant   |         | F6      |    |
|              | Þ        | Last  | Employee/Ap    | oplicant   | Shift   | + F6    |    |
|              |          | View  | Auto-load S    | ettings    | Ctr     | I+M     |    |
|              | ~        | Enab  | le Favorites   |            |         |         |    |
|              |          | Edit  | Employee Lis   | ts         | Ct      | rl+L    |    |
|              |          | Num   | neric Keypad/  | Auto Tab   | bing    | •       |    |

Sear

E

Sea

### **Employee Lists**

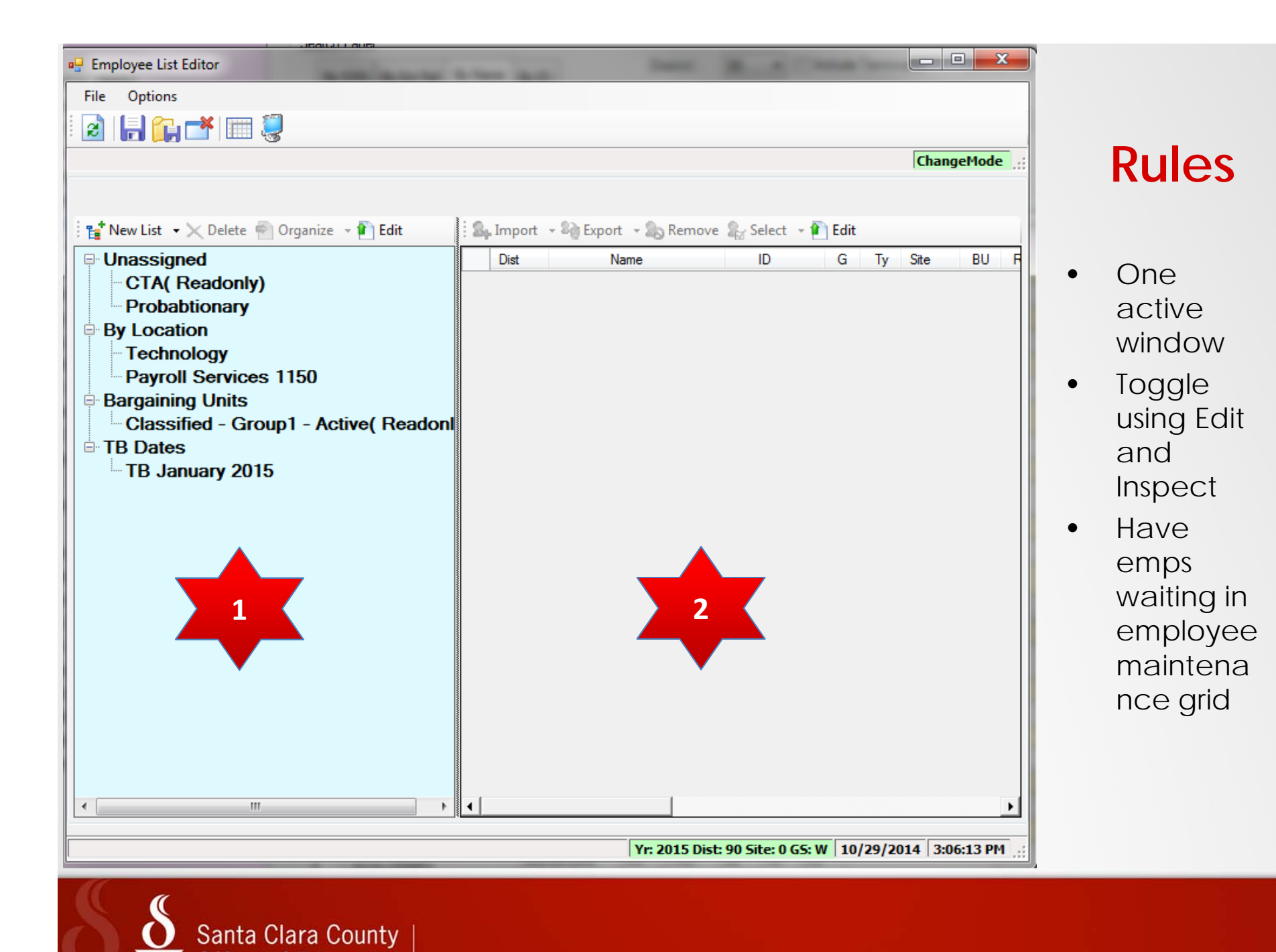

Office of Education

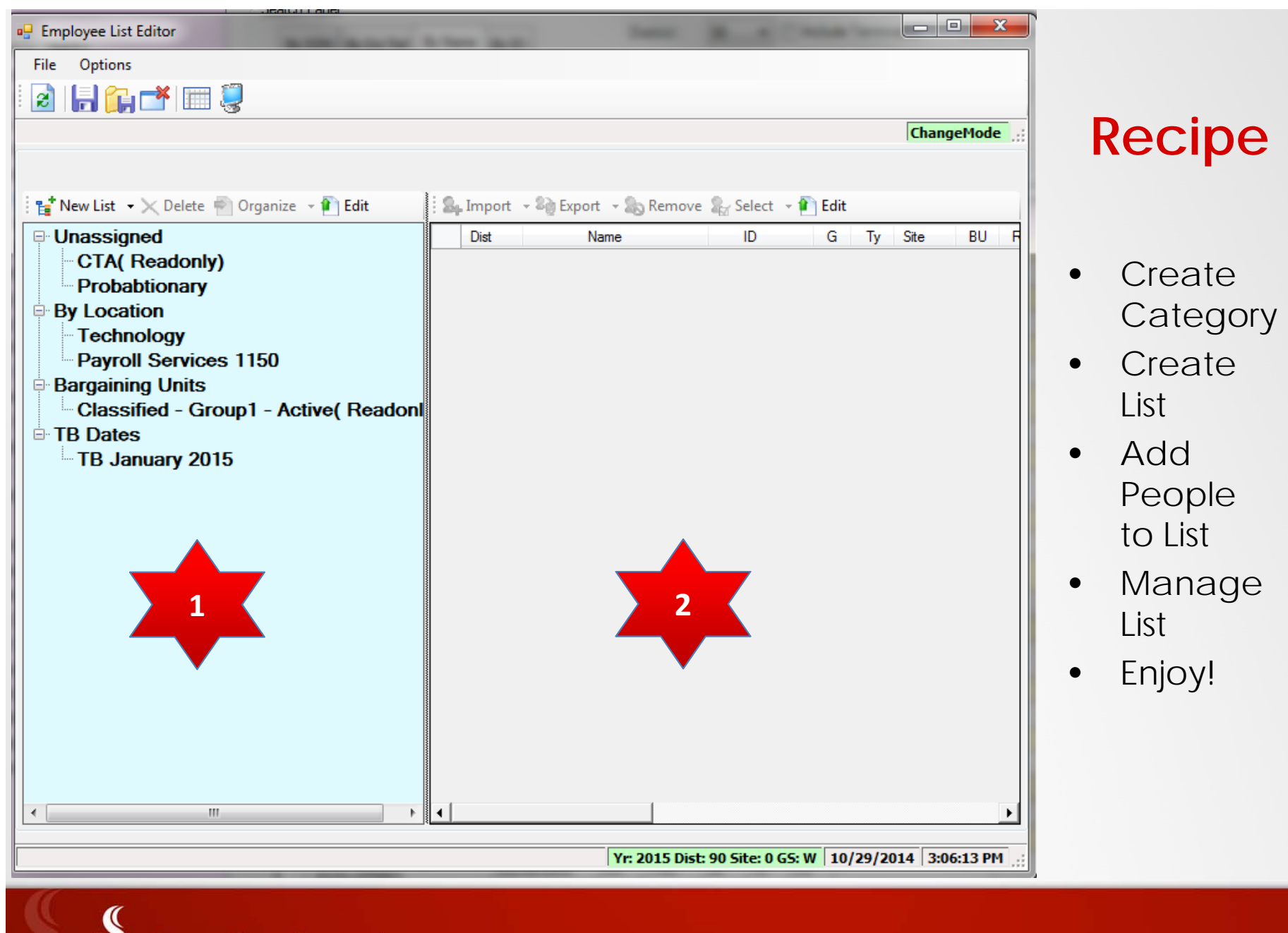

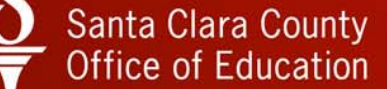

### Adding a Collection

- Window 1
- Window 2
- Select
- Select

| - 🛍 Edit         | Edit                                                                                                    |
|------------------|----------------------------------------------------------------------------------------------------|
| - 👔 Edit         | New Collection yee List/Collection Probabtionary By Location Technology Payroll Services 1150 Bargaining Units |
| "∎" New List →   | Classified - Group1 - Active( Readonl<br>TB Dates<br>TB January 2015                                           |
| * New Collection |                                                                                                    |

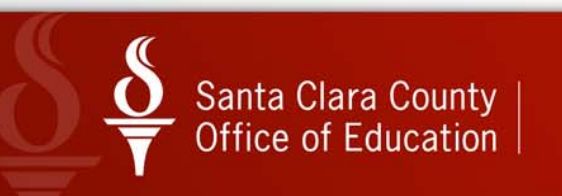

### Adding a Collection

 Note – *Collections* do not appear in the drop down list in Employee Maintenance Window. Name wisely.

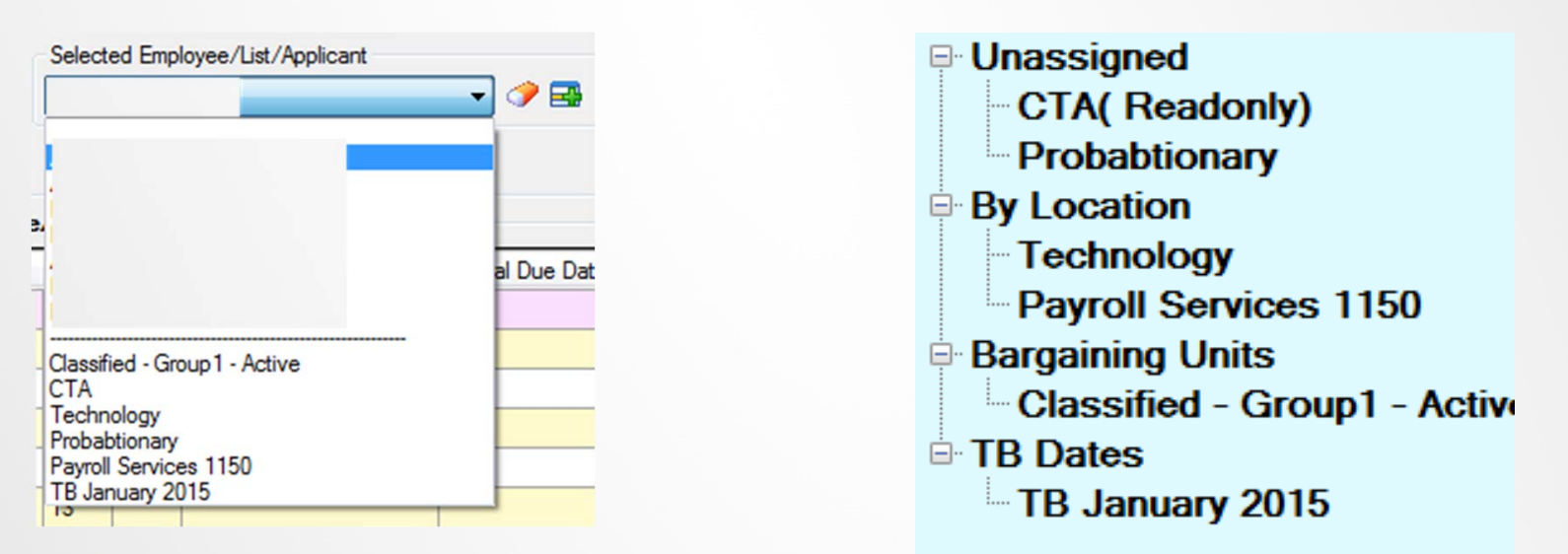

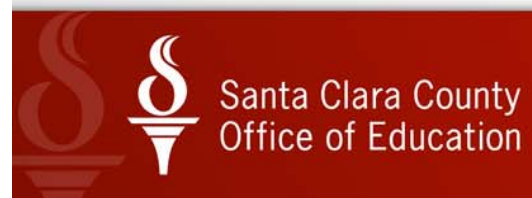

### **Enter Collection Name**

| 🗄 🍟 New List 👻 Delete 👘 C                    | Organize 👻 👔 Edit        | 🗄 💁 Import 🕞 🖉 🖉  | xport 👻 🎭 Remove | e 🎥 Select 👻 |
|----------------------------------------------|--------------------------|-------------------|------------------|--------------|
| Unassigned<br>CTA (Readonly)                 |                          | Dist              | Name             | SSN          |
| Probabtionary     By Location     Technology | Employee List/Collection | Name Entry        | -                | ×            |
| Payroll Services 1 Bargaining Units          | Enter Collection/En      | mployee List Name |                  |              |
| Classified - Group                           | Collection:              | New Collection    |                  |              |
| IB January 2015                              | Employee List:           | New List          |                  |              |
|                                              |                          |                   | ОК               | Cancel       |

### Create List

- Every collection must have at least 1 list
- The first list will be given the name "New List" – unless you name it
- You can always modify list names and settings at a later time

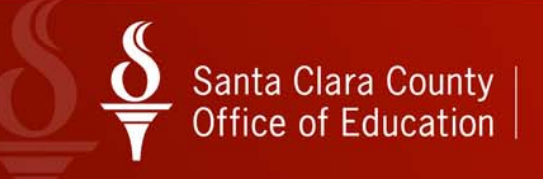

### Adding List in Existing Collection

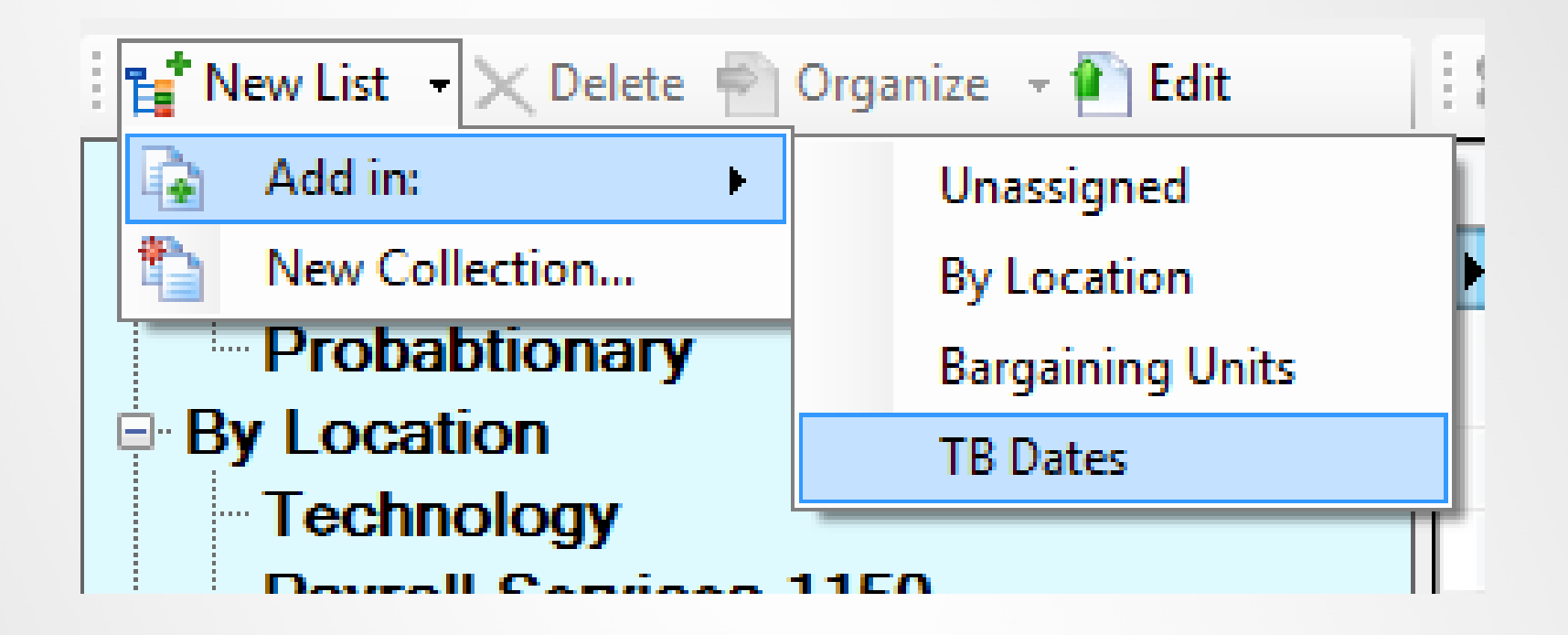

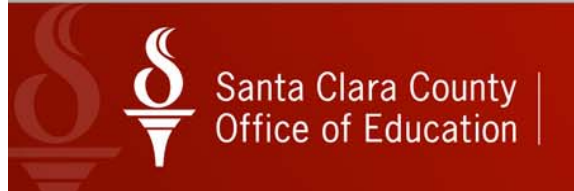

### **Collections - Lists**

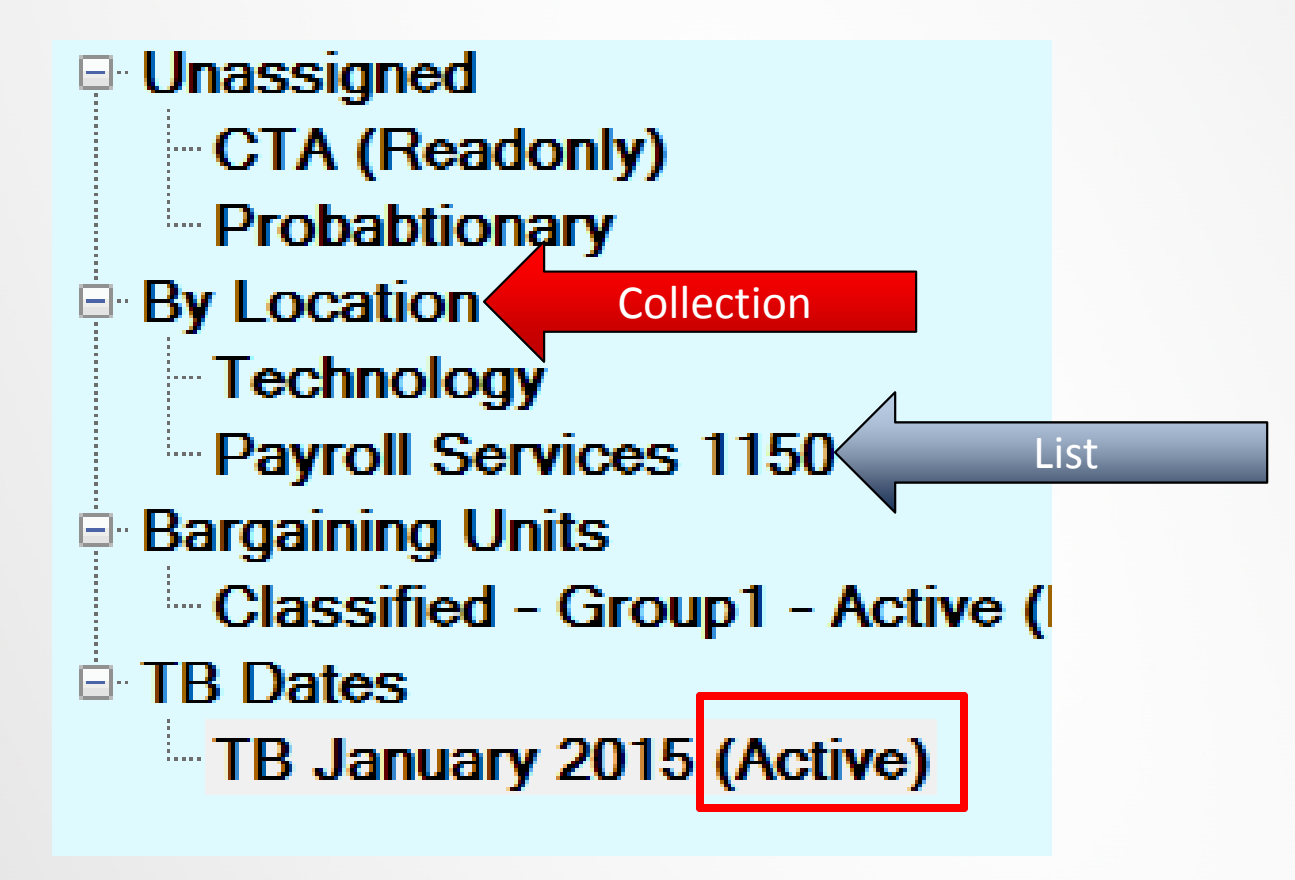

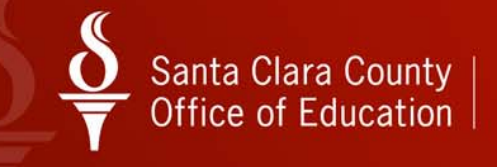

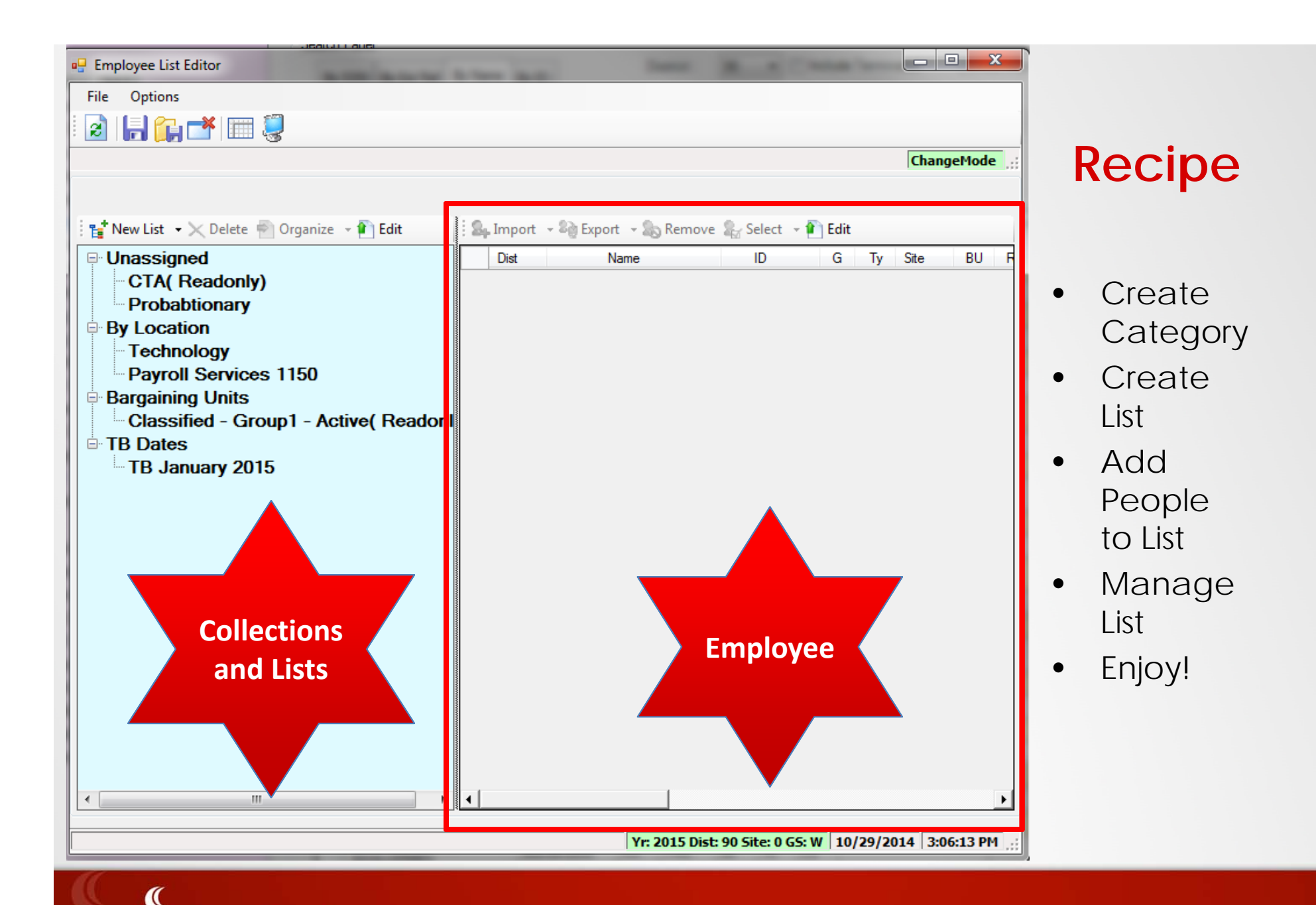

### Adding Employees

Choose Edit

| <br>Sp. In | nport | 🗝 🍪 Export 🕞 💫 Remove | 🎥 Select | 🕈 👔 Edit |    |      |    |    |    |        |
|------------|-------|-----------------------|----------|----------|----|------|----|----|----|--------|
| D          | )ist  | Name                  | SSN      | G        | Ту | Site | BU | RC | LG | Termin |
|            |       |                       |          |          |    |      |    |    |    |        |

Options become active

| 🛛 🎭 Import 🕞 🍣 | 👌 Export 🕞 🇞 Remove | 🎥 Select 👻 | 🔎 Inspect |
|----------------|---------------------|------------|-----------|
| Dist           | Name                | SSN        | G         |

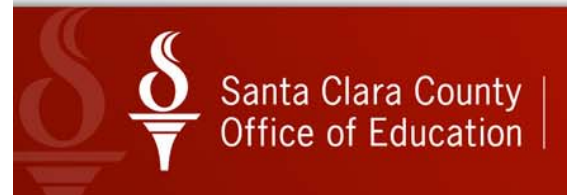

### Import Employees to List

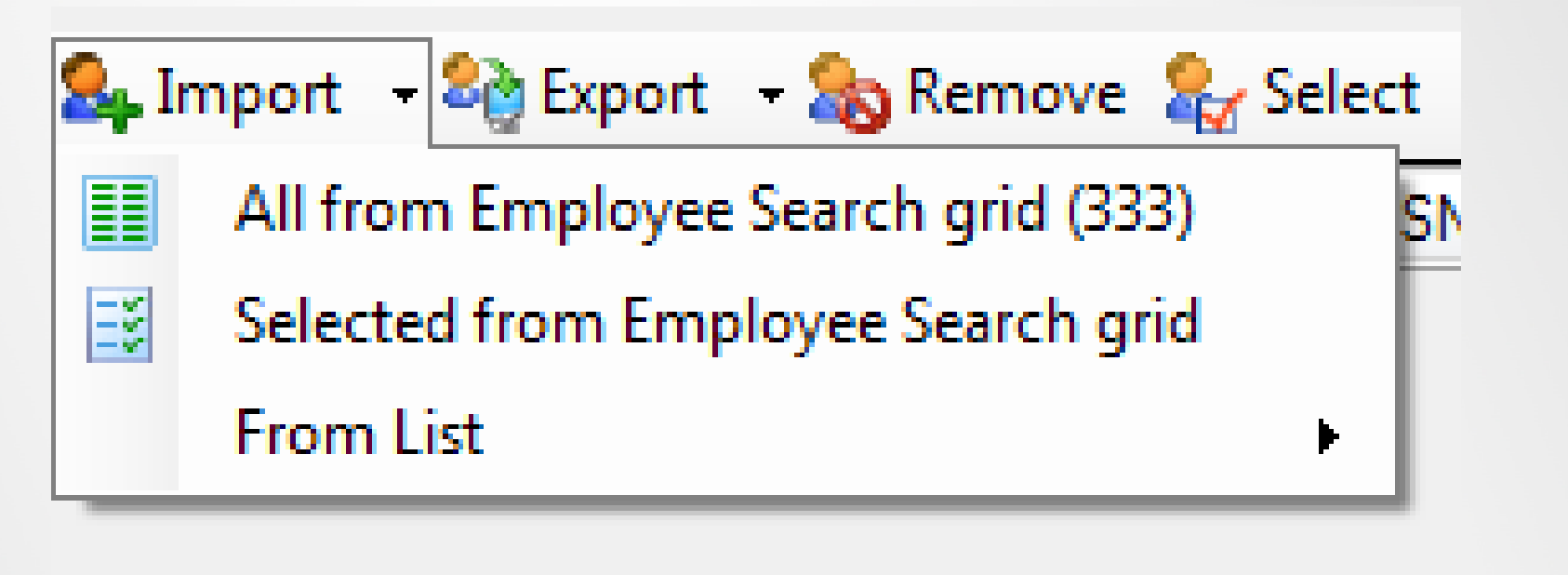

| 🎭 Import | 🕶 🎭 Export 🕞 🇞 Remov | re 🤱 Select | - 🔎 Inspect |
|----------|----------------------|-------------|-------------|
| Dist     | Name                 | SSN         | G           |

Choosing inspect completes process

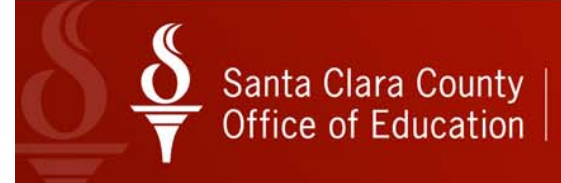

### Selecting Employees from Grid

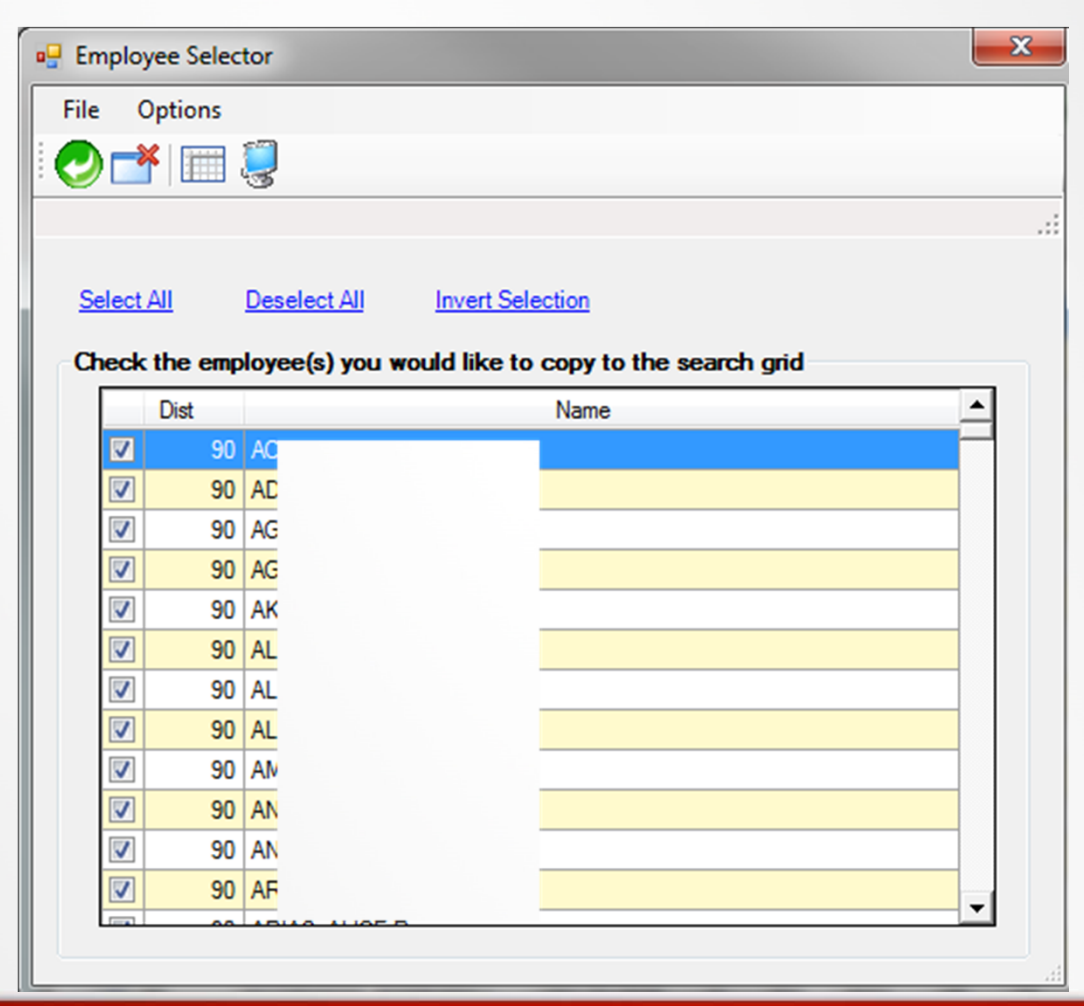

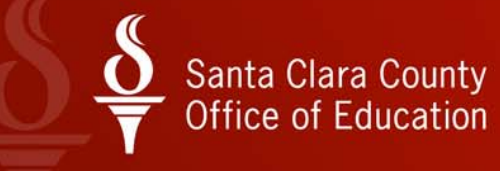

### Managing Lists

Double Click to activate

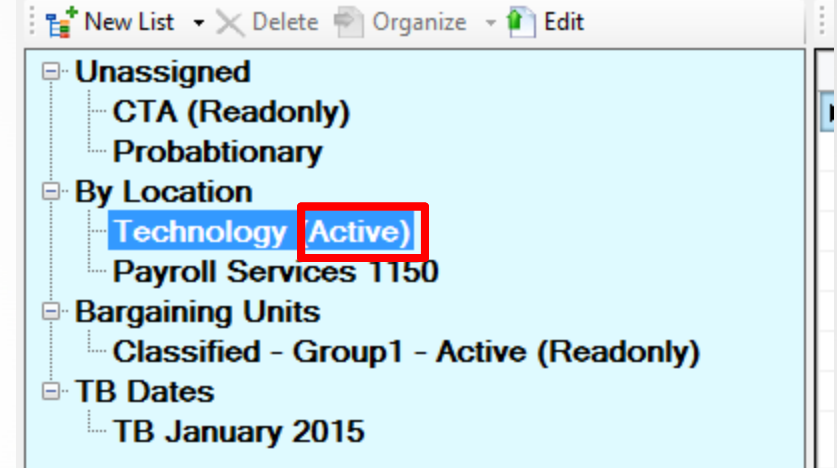

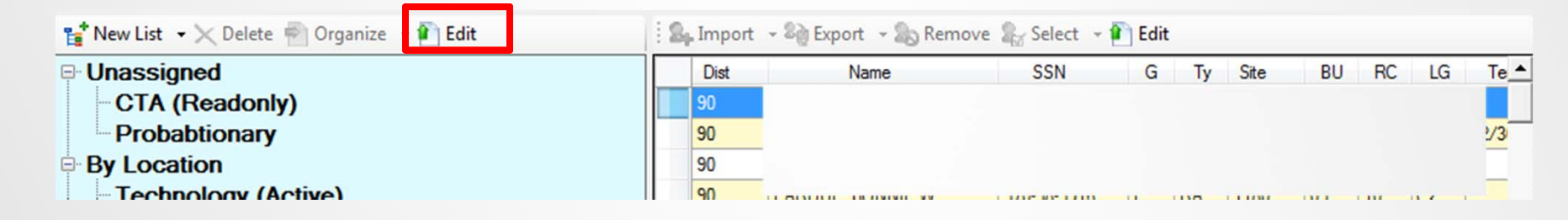

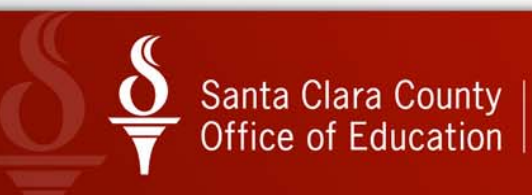

### Managing Lists

| 🖳 Employee List Editor                  |               |                  |            |         |    |
|-----------------------------------------|---------------|------------------|------------|---------|----|
| File Options                            |               |                  |            |         |    |
| i 🛃   🔚 😭 📥 📰 🍔                         |               |                  |            |         |    |
| Completed                               |               |                  |            |         |    |
|                                         |               |                  |            |         |    |
| E New List + Delete Organize + Edit     | import → ¤@ E | xport 🐴 🔊 Kemove | Select 👻 🔑 | Inspect |    |
|                                         | Dist          | Name             | SSN        | G       | DI |
| Drobabtionary                           | V 90          |                  |            | E.      | R  |
|                                         | 90            |                  |            | F       | R/ |
| Technology (Active)                     | 90            |                  |            | F       | R/ |
| Payroll Services 1150                   | 90            |                  |            | F       | R  |
| Bargaining Units                        | <b>30</b>     |                  |            | -       |    |
| Classified - Group1 - Active (Readonly) | <b>V</b> 90   |                  |            | F       | R/ |
| E TB Dates                              | 90            |                  |            | М       | R/ |
| TB January 2015                         | 90            |                  |            | F       | R/ |
|                                         | 90            |                  |            | F       | R/ |

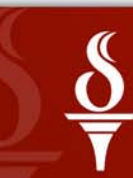

.....now since I have you here....

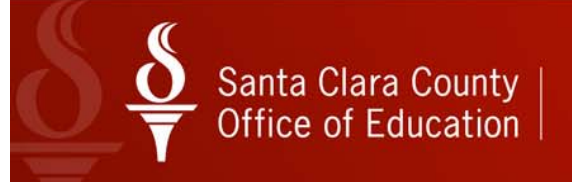

|          | ·                                                | _        |                                |                                    |        |
|----------|--------------------------------------------------|----------|--------------------------------|------------------------------------|--------|
| File     | Options Window Help+Video Hot Keys               |          |                                |                                    |        |
| Ξž       | Show Status Ctr                                  | I+F12    |                                |                                    |        |
|          | View recently added employees/applicants [Empty] | Alt+V    |                                |                                    |        |
|          | Mode                                             | •        |                                |                                    |        |
|          | Settings                                         | •        | Load                           |                                    |        |
|          | Reload All Master Files                          |          | Save                           |                                    | blu    |
|          | Reload Selected Master Files                     |          | Save As                        |                                    | ► blog |
| <b>~</b> | Enable Auto Reload of Master Files               |          | Delete                         |                                    | •      |
| *        | Clear Settings on Exit                           |          | Employee/Applicant             |                                    |        |
| -*       | Exit                                             | F12      | Employee Search                |                                    | •      |
|          | Termination (TE)                                 | Search I | Get Employee Default           |                                    |        |
|          | Employee ID Maintenance                          |          | Default Masterfile Sort        |                                    |        |
|          | Comments (CO)                                    |          | PYHDATE Range                  |                                    |        |
|          | Client Defined (CL)                              |          | QuikPeek                       |                                    | - 11   |
|          | Name Change History                              |          | Previously Viewed List         |                                    | - 11   |
|          | Employment Verification (VE)                     |          | Color Mode                     |                                    | •      |
|          | - Leave Information (LV)                         |          | Auto-activate on Mouse hove    | r                                  | - 11   |
|          | Applications (AP)                                |          | Auto-highlight required fields |                                    | - 11   |
|          | Action Log (AL)                                  |          | Auto Action Log                |                                    | - 11   |
|          | Action Log History (AH)                          |          | Put cursor in search panel who | en this screen is activated        |        |
|          | - Search Action Log History                      |          | Show info icons when highlig   | hting required fields on dataforms |        |
|          | View Audit Log                                   |          | Default Program Mode           |                                    | •      |
|          | Quick Label Print                                |          |                                |                                    | _      |

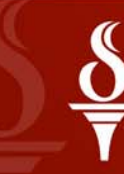

| Choose the maximum number of employees/applicants that can be opened 5                                                                                                    | onfigure Maximum number of Open employees/applicants                                                                                                    | Choose Main Tree Colors                                                                                                    |
|----------------------------------------------------------------------------------------------------|----------------------------------------------------------------------------------------------------|----------------------------------------------------------------------------------------------------|
| <ul> <li>Windows Colors ● Basic Colors</li> <li>Mindows Colors ● Basic Colors</li> <li>Font Color Identification</li> <li>Emp/App 1</li> <li>Emp/App 2</li> <li>Emp/App 3</li> <li>Emp/App 4</li> <li>Emp/App 5</li> <li>Font Color</li> <li>Font Color</li></ul> | hoose the maximum number of employees/applicants that can be opened 5                                                                                                    | Background Font Color Sample Root Sample Node                                                                                                    |
| OK Can                                                                                                    | Windows Colors      Basic Colors      Imp/App 1     Emp/App 2     Emp/App 3     Emp/App 4     Emp/App 5     Font Color     Font Color     Font Color     Font Color     Font Color     Font Color     Sample Grid Row | Image: Bold Font   Font Size: Standard   Choose Employee List Editor Tree Colors (Employee Mode Only)   Background   Font Color   Image: Standard   Image: Standard |
|                                                                                                    |                                                                                                    | OK Cancel                                                                                                    |

### **Quick Peeks**

| 🦻 Demog | raphic     |          |        |            | 90 - SA | ANTA CL | ARA COUI    | NTY OFF OF | EDU    | 1           |         |       | QSS/O        | ASIS      |     |           |           | ×       |
|---------|------------|----------|--------|------------|---------|---------|-------------|------------|--------|-------------|---------|-------|--------------|-----------|-----|-----------|-----------|---------|
| File O  | ptions Nav | rigation | Window |            |         |         |             |            |        |             |         |       |              |           |     |           |           |         |
|         | I 🖫 😭 🗆    | * 🗖      |        | 🗖 🧇        | 2       | St too  | witch to: • | Comment    | ts 🕶 🖌 | All Posns 👻 | Prime P | osn 🕶 | Deductions • | Pay Lines | Ch  | ecks CY 👻 | Checks F  | Y -   📮 |
| 1       |            |          |        |            |         |         |             |            |        |             |         |       |              |           |     | Chks Ran  | ge 🔻 Emp  | Demo 🔻  |
|         |            |          |        |            |         |         |             |            |        |             |         |       |              | Show SSN  | 2 5 | W4 Data   | Client De | ef 🕶    |
| Title   | Last Nam   | ne       |        | First Name |         | I.      | Prefer      | red        |        |             |         |       |              |           |     |           |           |         |

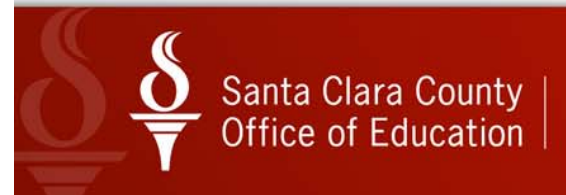

### **Deduction Quick Peek**

|                            |                                        |                 |          |           |    |           |         | Sh      | ow SSN  | 5719-09/ | 10/2014-12:05:1 |
|----------------------------|----------------------------------------|-----------------|----------|-----------|----|-----------|---------|---------|---------|----------|-----------------|
| Title Las                  | t Name First Name                      | I. Preferred    |          |           | _  | _         |         | _       |         |          |                 |
| MS                         |                                        | L               | Name     | History * | •  |           |         |         |         |          |                 |
|                            | Employee Payroll Deductions for PATTER | SON, CINDY L    | -        |           |    |           |         | - 19    |         |          |                 |
| Mailing Add                | File Options                           |                 | -        |           |    |           |         |         |         |          |                 |
|                            | 📑 Close 🛛 🥅 Grid Output 🛛 🌏 Print Scre | en              |          |           |    |           |         |         |         |          |                 |
|                            |                                        |                 |          |           |    |           |         |         |         |          |                 |
| Work e                     | [                                      |                 |          |           |    |           |         |         |         | -        | -               |
| Home e                     | DS Code Description                    | Employee Employ | ver T RL | b B       | FS | v Minimum | Maximum | Balance | Limit   | Date     | Date            |
| _                          | 12 60                                  |                 | ' '      | '         |    | 0.00      | 0.00    | 0.00    | 0.00    |          |                 |
| nidant Ada                 | 12 65                                  |                 |          |           |    | 0.00      | 0.00    | 0.00    | 0.00    |          |                 |
| esident Add                | 12 60                                  |                 |          |           |    | 0.00      | 0.00    | 0.00    | 0.00    |          |                 |
|                            | 12 45                                  |                 |          |           |    | 0.00      | 0.00    | 0.00    | 0.00    |          |                 |
| _                          | 12 45                                  |                 |          |           |    | 0.00      | 0.00    | 0.00    | 0.00    |          |                 |
| H                          | 12 25                                  |                 |          | _         |    | 0.00      | 0.00    | 0.00    | 0.00    |          |                 |
| Lanaka                     | 12 00                                  |                 |          |           |    | 0.00      | 0.00    | 0.00    | 2222.00 |          |                 |
| Long b                     | 12 30                                  |                 |          |           |    | 0.00      | 0.00    | 0.00    | 3332.00 |          |                 |
| Fingen                     | 12 30                                  |                 |          |           |    | 0.00      | 0.00    | 0.00    | 0.00    |          |                 |
|                            | 12 40                                  |                 |          |           |    | 0.00      | 0.00    | 0.00    | 0.00    |          |                 |
| Т                          | 12 90                                  |                 |          |           |    | 0.00      | 0.00    | 0.00    | 0.00    |          |                 |
| T                          | 12 00                                  |                 |          |           |    | 1 0.00    | 0.00    | 0.00    | 0.00    |          |                 |
| Ty                         | 12 54                                  |                 |          |           |    |           |         |         |         |          |                 |
| Ty<br>Ethni<br>ispanic/Lat | 12 54                                  |                 |          |           |    |           |         |         |         |          |                 |
| Ty<br>Ethni<br>ispanic/Lat | 12 54                                  |                 |          |           |    |           |         |         |         |          |                 |

### **Checks Quick Peek**

| Demographic                 | 90 - SANTA   | CLARA COUNTY OFF OF EDU               | QSS/C                      | DASIS               |                     |
|-----------------------------|--------------|---------------------------------------|----------------------------|---------------------|---------------------|
| File Options Navigation Wir | ndow         |                                       |                            |                     |                     |
| 👔 🗣 🚰 🚺                     | 下 🖸 🧇   🌷 🕵  | Switch to: - Comments - All Posns - P | rime Posn - Deductions     | Pay Lines      Chec | ks CY 🔹 Checks FY 🔹 |
|                             |              |                                       |                            |                     | ChangeMode          |
|                             |              | Employee Payroll Checks for Curre     | nt Calendar Year for PATTE | RSON, CINDY L       |                     |
| Title Last Name             | First Name I | File Options                          |                            |                     |                     |
| MS                          |              | L 🛛 📑 Close 🛛 🥅 Grid Output 🛛 🌏 Prin  | nt Screen                  |                     |                     |
|                             |              |                                       |                            |                     |                     |
| Mailing Address :           | Ť.           | Date                                  | Pariad                     |                     |                     |
| City : SAN JOSE             | A SI         | ate : C                               | End Net Date               | Description         |                     |
| Hm :                        | T: Restrict  | 9<br>Zivirk :                         | 34                         |                     |                     |
|                             |              | 9                                     | 34                         |                     |                     |
| Work email :                |              | 9                                     | 34                         |                     |                     |
| Home email :                |              | 9                                     | 34                         |                     |                     |
| -                           |              | 9                                     | 34                         |                     |                     |
| Resident Address :          |              | 9                                     | 59                         |                     |                     |
| City :                      | State ·      | ZIP 9                                 | 59                         |                     |                     |
| City .                      |              | 90010700 11 00700/2017                | U U LU IT U ULL. 19        |                     |                     |

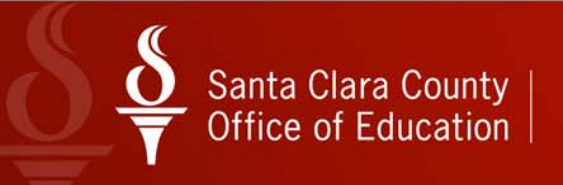

| File Options Window Help+Video H                       | ot Keys       |                                                                |
|--------------------------------------------------------|---------------|----------------------------------------------------------------|
| Show Status                                            | Ctrl+F12      |                                                                |
| View recently added employees/applicants               | [Empty] Alt+V |                                                                |
| Mode                                                   | •             |                                                                |
| Settings                                               | •             | Load •                                                         |
| Reload All Master Files                                |               | Save id                                                        |
| Reload Selected Master Files                           |               | Save As • plo                                                  |
| <ul> <li>Enable Auto Reload of Master Files</li> </ul> |               | Delete D                                                       |
| Clear Settings on Exit                                 |               | Employee/Applicant                                             |
| * Exit                                                 | F12           | Employee Search                                                |
| Name Change History                                    | Search I      | Get Employee Default                                           |
| Employment Verification (VE                            | E)            | Default Masterfile Sort                                        |
| Leave Information (LV)                                 | ► A           | DVHDATE Range                                                  |
| Benefits Management (BM)                               | A             | QuikPeek                                                       |
| - Applications (AP)                                    | A             | Previously Viewed List                                         |
| Action Log (AL)                                        | A             | Color Mode                                                     |
| Action Log History (AH)                                | A             | Auto-activate on Mouse hover                                   |
| View Audit Log                                         | A             | Auto-highlight required fields                                 |
| Quick Label Print                                      | A             | Auto Action Log                                                |
| Employee Data Import                                   |               | Put cursor in search panel when this screen is activated       |
| Emergency/Medical                                      | A             | Show info icons when highlighting required fields on dataforms |
| Professional                                           | A             | Default Program Mode                                           |
| Position Control                                       | 1             | (TEO) 00047-0000 101 0000 10 10 101                            |

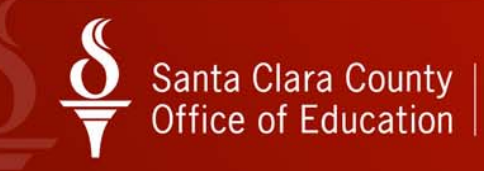

QuikPeek Settings

\_

| Available QuikPeeks  Employee Comments by Comment Type Employee Position Assignments Employee Position Assignments w/Pay Info Employee Prime Position Assignment Employee Payroll Deductions Employee Payroll Deductions Employee Payroll Checks for Current Calendar Year Employee Payroll Checks for Date Range Employee W4 Data Employee Client Defined Data Employee Demographic Information  These Quick Peeks | Available DataForms          Right-click context menu         Demographic (MA)         Termination (TE)         Employee ID Maintenance         Comments (CO)         Client Defined (CL)         Name Change History         Employment Verification (VE)         Leave Information (LV)         Benefits Management (BM)         Applications (AP)         Action Log (AL)         Action Log History (AH)         Search Action Log History         View Audit Log         Applications (ME*)         Medical (ME*)         Handicaps (ME*)         Credentials (SK*) |
|----------------------------------------------------------------------------------------------------|----------------------------------------------------------------------------------------------------|
| Santa Clara County I                                                                                                    | ✓ CA-CTC Credentials (CR)         ✓ Service Yrs/Units (SK*)         ✓ Degrees (SK*)         ✓ Skills (SK*)         ✓ Check All         Uncheck All         Invert Selection             OK                                                                                                    |

### Search Settings

| File | Options Window Help+Video Hot Keys                      | _ |                                                                |   |                                   |                                                         |         |  |
|------|---------------------------------------------------------|---|----------------------------------------------------------------|---|-----------------------------------|---------------------------------------------------------|---------|--|
| 3    | Show Status Ctrl+F12                                    |   |                                                                |   |                                   |                                                         |         |  |
|      | View recently added employees/applicants [Empty] Alt+V  |   |                                                                |   |                                   |                                                         |         |  |
|      | Mode +                                                  |   |                                                                |   |                                   |                                                         |         |  |
|      | Settings +                                              |   | Load                                                           | ► |                                   |                                                         |         |  |
|      | Reload All Master Files<br>Reload Selected Master Files |   | Save                                                           |   | ıde Terminated 🛛 🔄 Add togrid 🏼 🍖 |                                                         |         |  |
|      |                                                         |   | Save As                                                        |   | blove                             | vee/List/Annlicant                                      |         |  |
| ~    | Enable Auto Reload of Master Files                      |   | Delete                                                         | • | V. CI                             | idy L 🗸 🗸 🖓 📑                                           |         |  |
| *    | Clear Settings on Exit                                  |   | Employee/Applicant                                             |   |                                   |                                                         |         |  |
| 4    | Exit F12                                                |   | Employee Search                                                | • |                                   | By SSN                                                  | Ctrl+0  |  |
|      | Name Change History Search                              | 1 | Get Employee Default                                           | • |                                   | By Ext Ref                                              | Ctrl+1  |  |
|      | Employment Verification (VE)                            |   | Default Masterfile Sort                                        | • | ~                                 | By Name                                                 | Ctrl+2  |  |
|      | Leave Information (LV)                                  | Р | PYHDATE Range                                                  |   |                                   | By ID                                                   | Ctrl+3  |  |
|      | Benefits Management (BM)                                |   | QuikPeek                                                       |   |                                   | Sort chronologically when Add to grid is checked        |         |  |
|      | Applications (AP)                                       |   | Previously Viewed List                                         |   |                                   | Select retrieved employee/applicant when Add to grid is | checked |  |
|      | Action Log (AL)                                         |   | Color Mode                                                     | • |                                   | Include Applicants                                      |         |  |
|      | Search Action Log History                               | ~ | Auto-activate on Mouse hover                                   |   |                                   | Configure Search                                        | Ctrl+S  |  |
|      | View Audit Log                                          | ~ | Auto-highlight required fields                                 |   | -                                 |                                                         |         |  |
|      | Quick Label Print                                       |   | Auto Action Log                                                |   |                                   |                                                         |         |  |
|      | Employee Data Import                                    | ~ | Put cursor in search panel when this screen is activated       |   |                                   |                                                         |         |  |
|      | Emergency/Medical                                       | ~ | Show info icons when highlighting required fields on dataforms |   |                                   |                                                         |         |  |
| E    | Professional                                            |   | Default Program Mode                                           | • |                                   |                                                         |         |  |

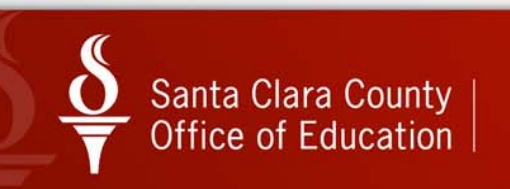

### **Setting Roles**

| File     | Options Window Help+Video Hot Keys                     | _ |                         |   |                |                    |
|----------|--------------------------------------------------------|---|-------------------------|---|----------------|--------------------|
| Ξž       | Show Status Ctrl+F12                                   |   |                         |   |                |                    |
|          | View recently added employees/applicants [Empty] Alt+V |   |                         |   |                |                    |
|          | Mode +                                                 |   |                         |   |                |                    |
|          | Settings •                                             |   | Load                    | • | 1              |                    |
|          | Reload All Master Files                                |   | Save                    |   | ude Terminated | 🛾 Add togrid 🛛 🍳 🏠 |
|          | Reload Selected Master Files                           |   | Save As                 | × | Global ▶       |                    |
| ~        | Enable Auto Reload of Master Files                     |   | Delete                  | • | District 🕨     | - 🧷 🔁              |
| *        | Clear Settings on Exit                                 |   | Employee/Applicant      |   | Personal 🕨     | TB Lookup          |
| <b>*</b> | Exit F12                                               |   | Employee Search         | • | term : n/a     | Payroll Input      |
|          | Name Change History Search                             | 1 | Get Employee Default    | • |                | New role           |
|          | Employment Verification (VE)                           |   | Default Masterfile Sort | • | Da Phone!      | Eval Due Date (    |

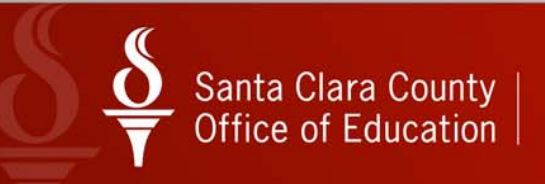

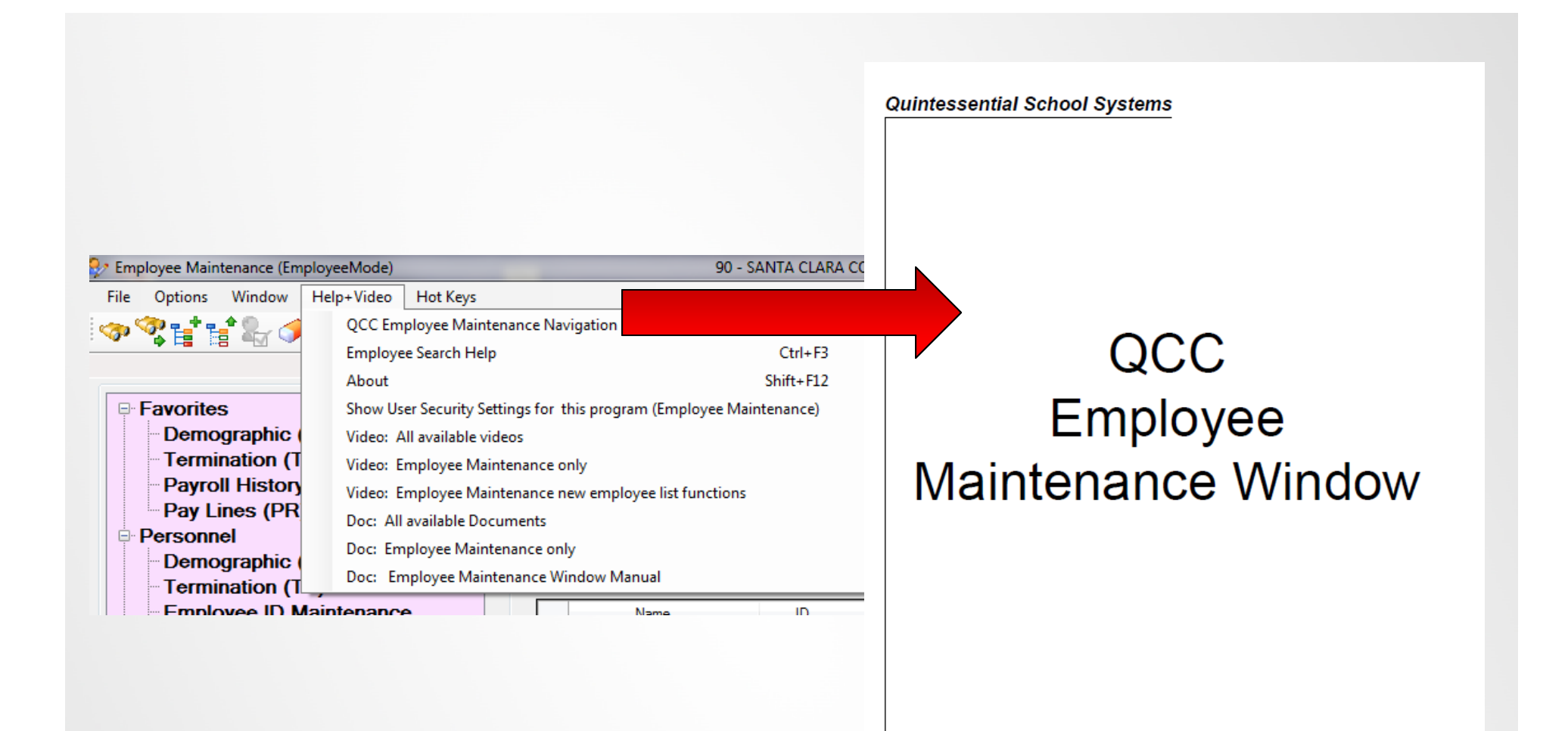

© Quintessential School Systems (QSS), 2011 All Rights Reserved

867 American Street, Second Floor --- San Carlos, CA 94070 --- Voice 650/598-9500 --- Fax 650/372-3386 --- www.qss.com

Published: August 2011

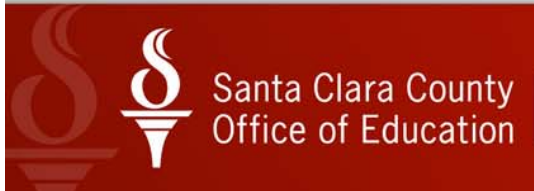

# Santa Clara County $\underbrace{\bullet}_{\overline{\mathbf{v}}}$ Office of Education

# Thank you!